The following instructions and related articles are provided for AIMS360 customers who have added the NuOrder Integration to their AIMS360 system.

These instructions should only be followed after you have completely setup your AIMS360 system and all customers, Styles and needed codes are working in AIMS360. Attempting to use NuOrder, Import Orders etc prior to a complete AIMS360 setup will result in failed import and other issues. AIMS360 Support does not assist with any issues arising from improper setup of the integration.

**IMPORTANT:** It is also suggested that you complete a test order between AIMS360 and NuOrder before attempting a mass 'live' order import.

## **NuOrder API Access Keys**

The video below will show you how to add your NuOrder key(s) in order to activate the NuOrder Integration in AIMS360.

NOTE: The screen has changed since this video was created to the updated screen

## 1. Launch the System Settings screen from SETUP

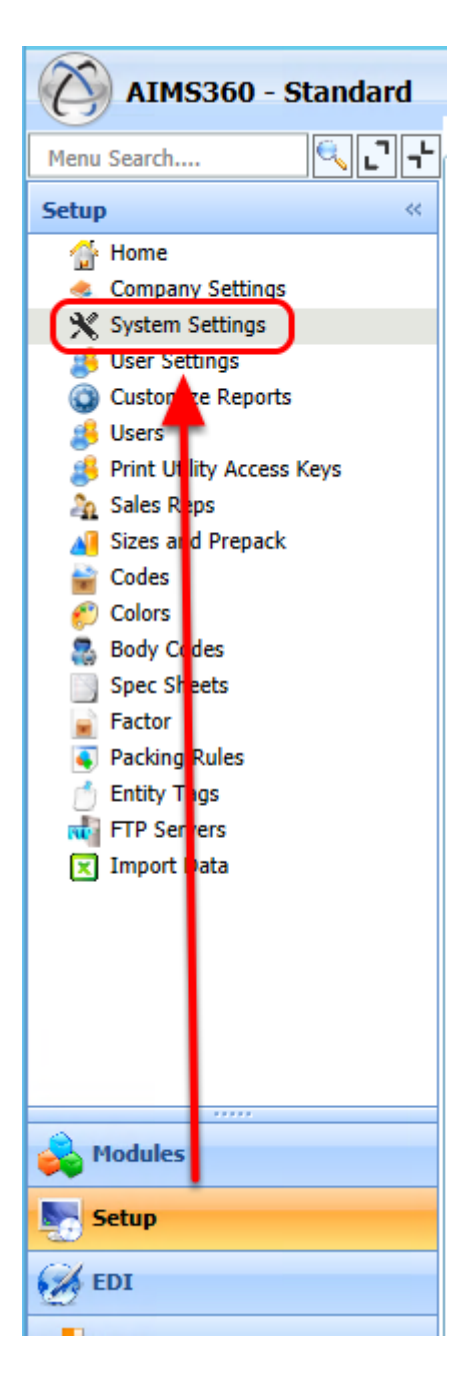

## 1.1 Select the NuOrder Tab

The API tokens and Key information must be properly entered here prior to using NuOrder.

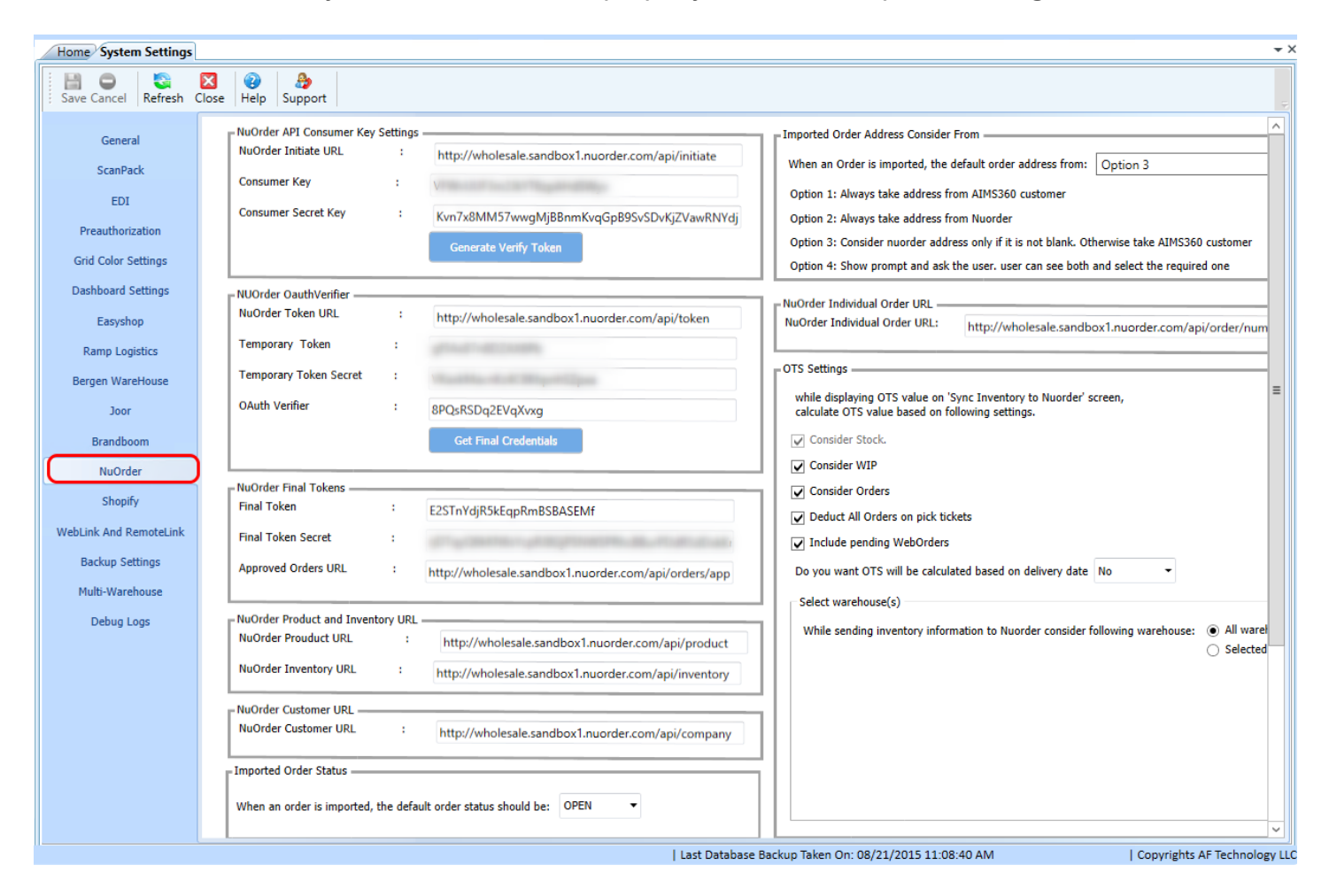

## See Also

Be sure to view the remaining NuOrder Videos and Articles located on our support site here: <u>NuOrder Training</u>